First prepare a USB by creating a folder/container named "*theme*", inside it copy the . apk themes you are interested in. Here are some, but you can select/install only one at a time (it will be well explained later).

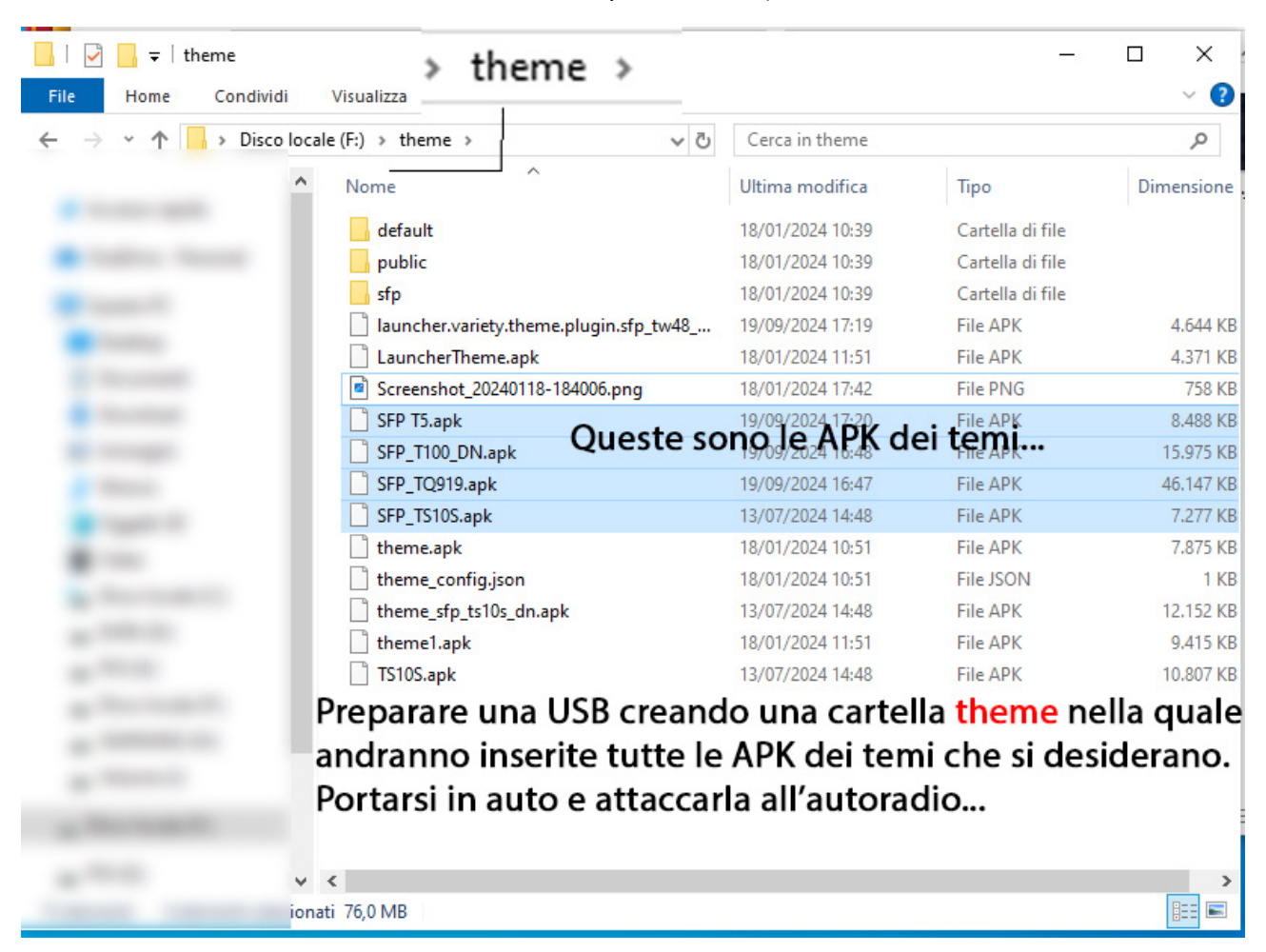

## Disconnect internet and open the apk Theme

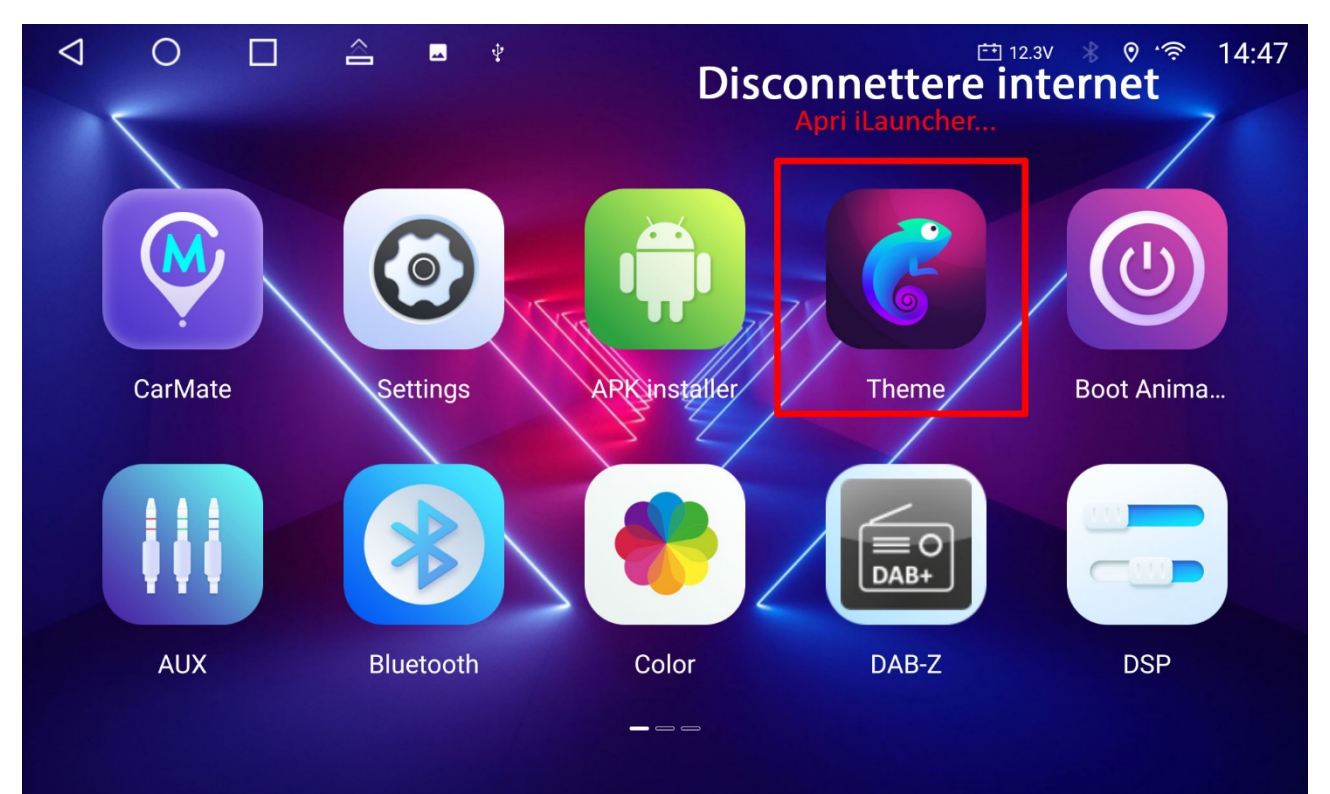

Select the light blue circled icon.

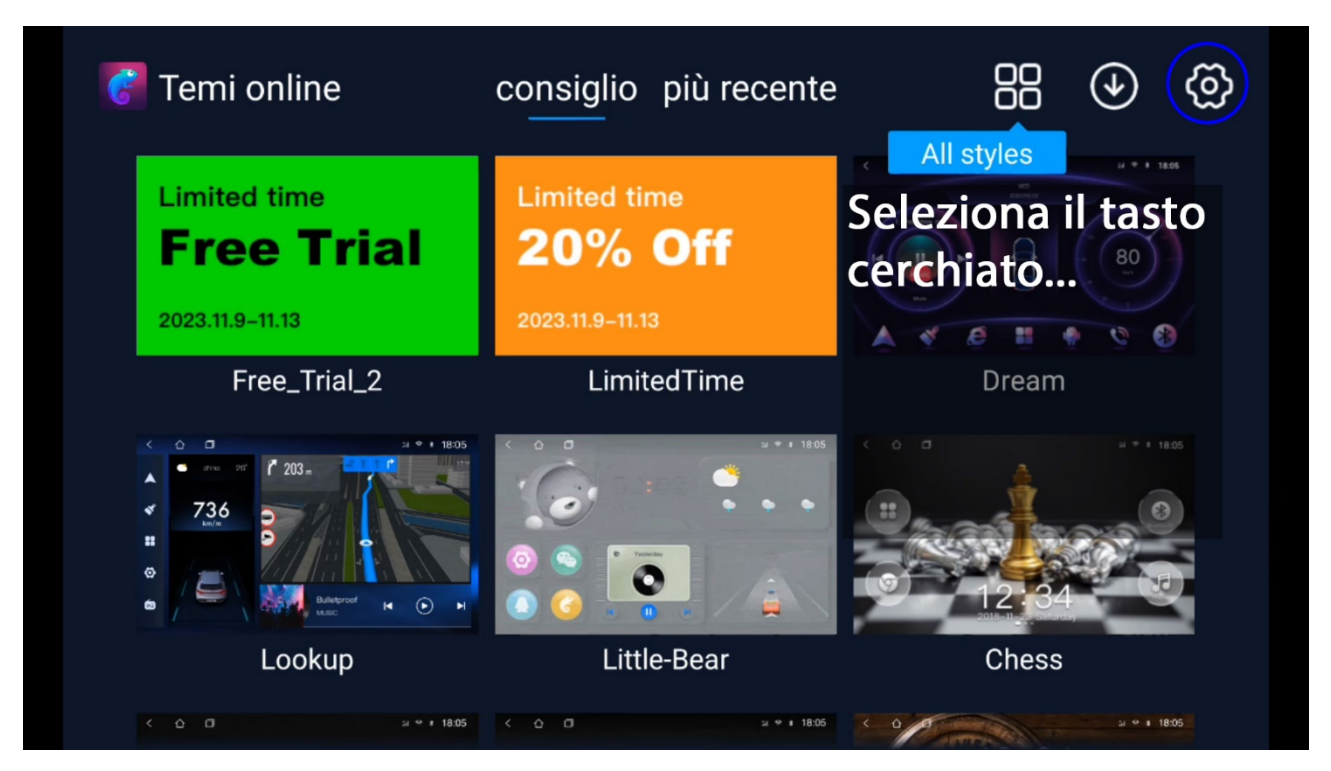

Clear application data.

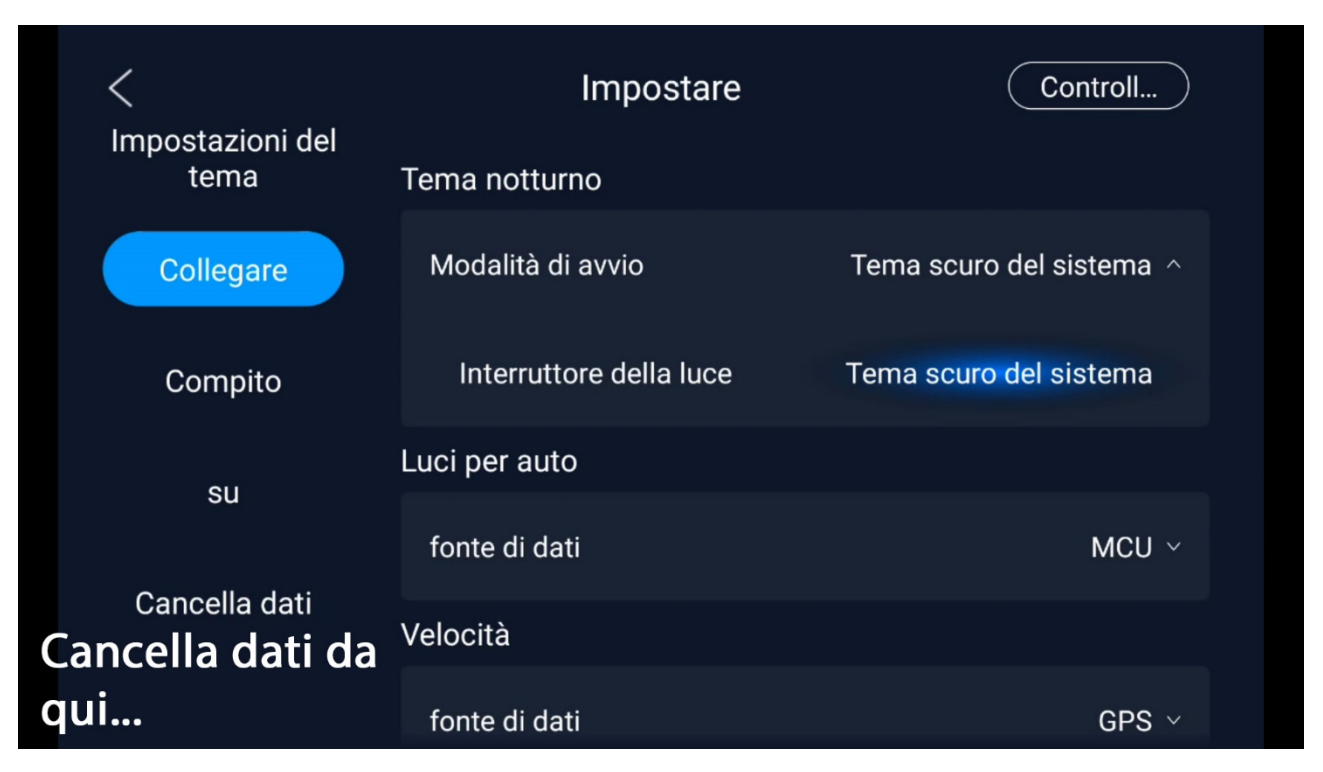

Once the data is deleted, the car radio restarts immediately, showing the desktop with the default theme " *free* " without any other options.

| ✓ O □ □                        |                                                                   | 🟥 12.1V ∦ 📀                            | 17:08  |
|--------------------------------|-------------------------------------------------------------------|----------------------------------------|--------|
| 17:08<br>09/20/2024<br>venerdì | Via Tombelle                                                      | Via Giacomo Leopardi                   |        |
| O<br>km/ora                    | Bosco di Aselogna                                                 | *                                      | -      |
| De l'a                         | opo aver cancellato<br>autoradio apparirà co<br>aprire l'APK Temi | i dati, del tema,<br>on il thema di de | efault |
|                                |                                                                   |                                        |        |

Go back into the *Theme application* ... this screen should open, confirm " Agree "

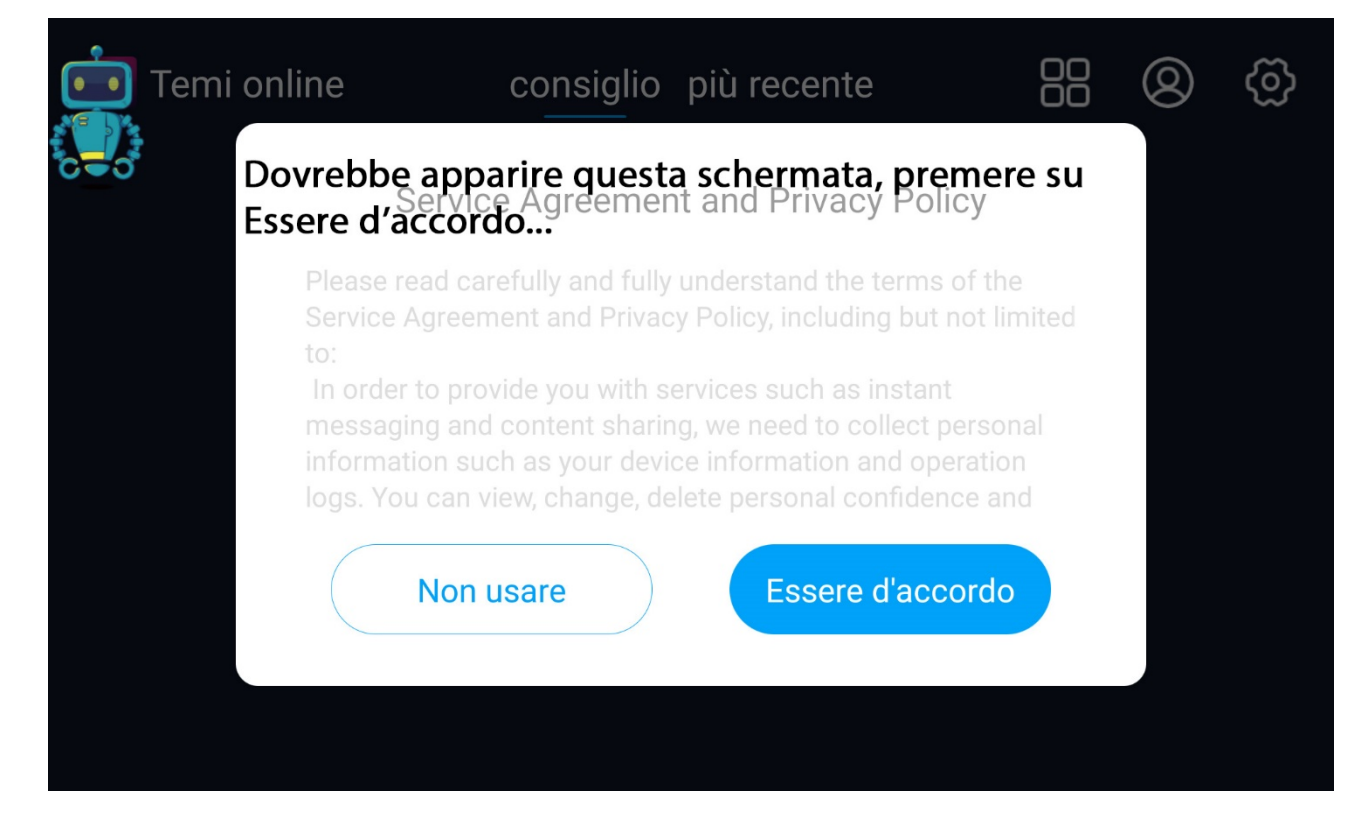

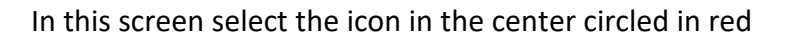

(here depicting a stylized person...)

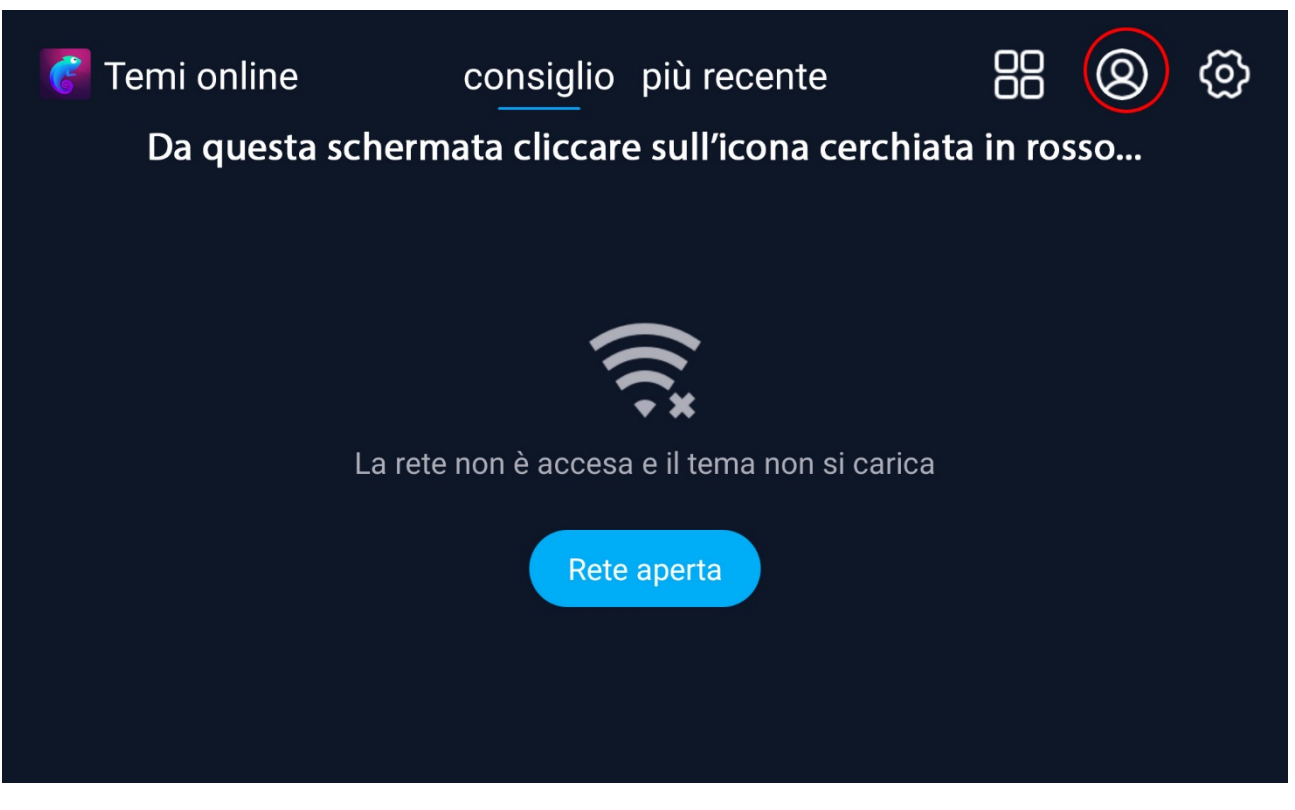

As you can see, only the default theme remained, having deleted all the application data...

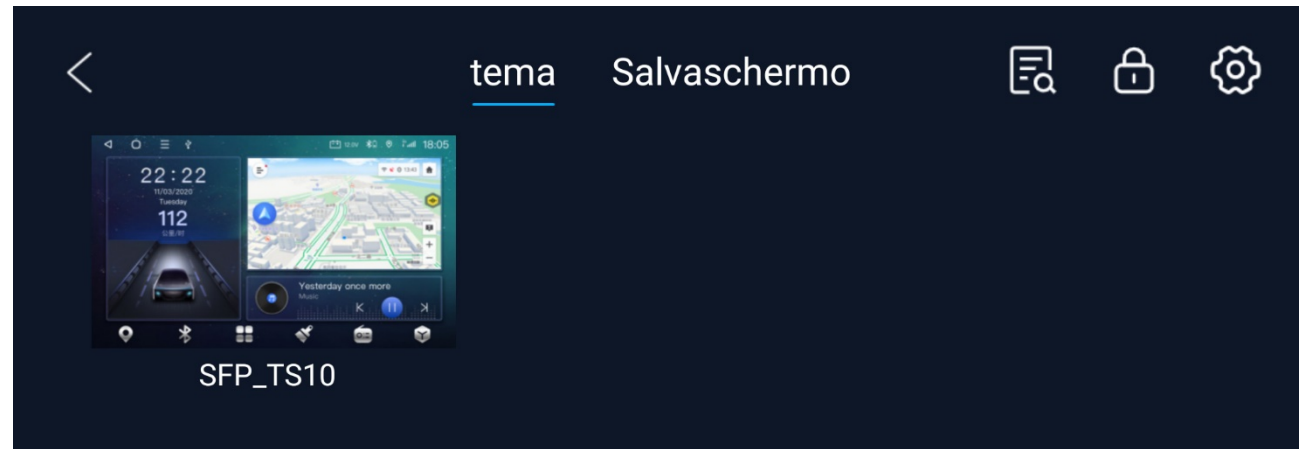

Quando si cancellano i dati di iLauncher (devi essere disconnesso da internet...) rimarrà solo il Thema di default (qualnque esso sia, quello impostato dal tuo venditore...). In this screen, hold down for a few seconds on the icon circled in red... a " *pop-up* " will appear to select the wording " *U disk import* "

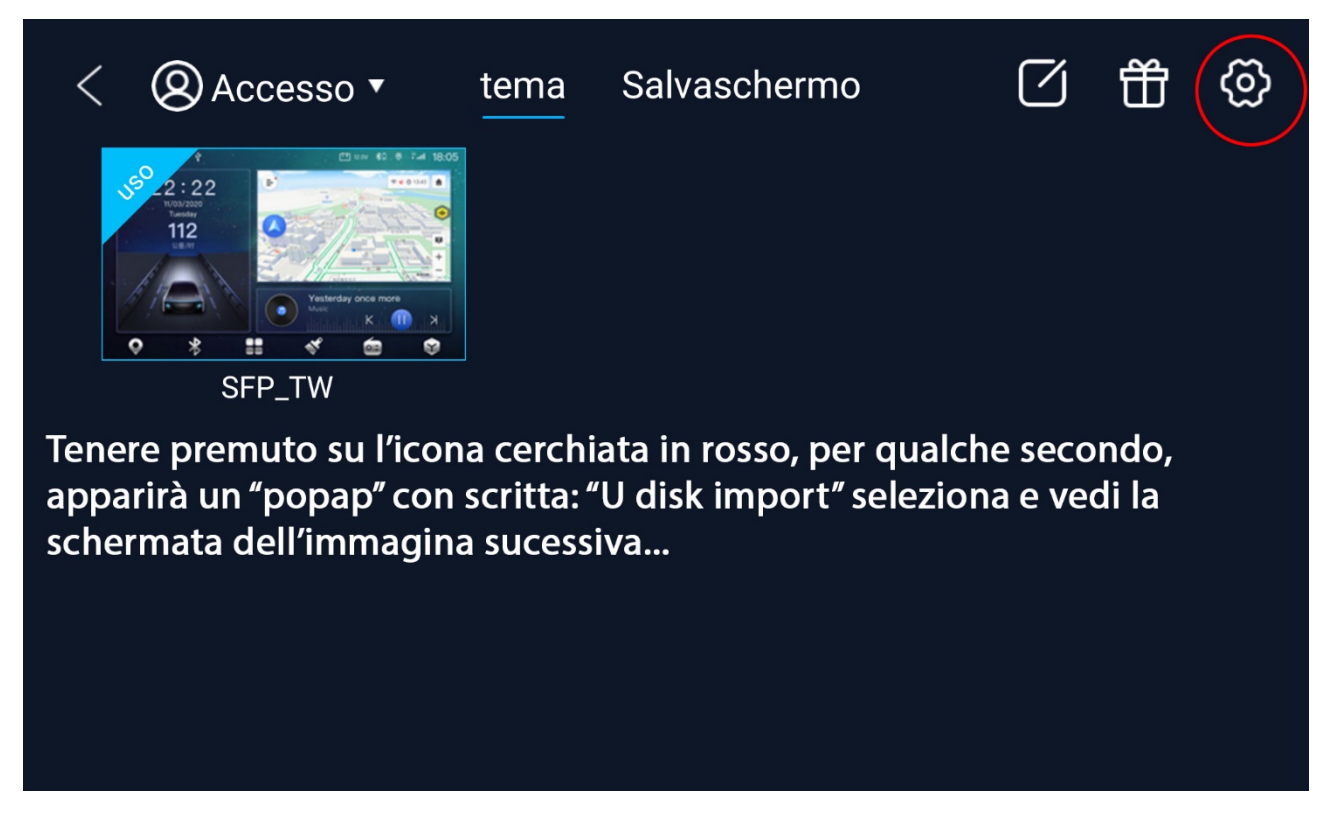

On this window select the "*U disk import*" button, at this point, with the USB already connected to the car radio, the theme or themes that are inserted in the "*theme*" folder will open... not only in the USB but also those contained in the internal memory (same "*theme*" folder) of the car radio.

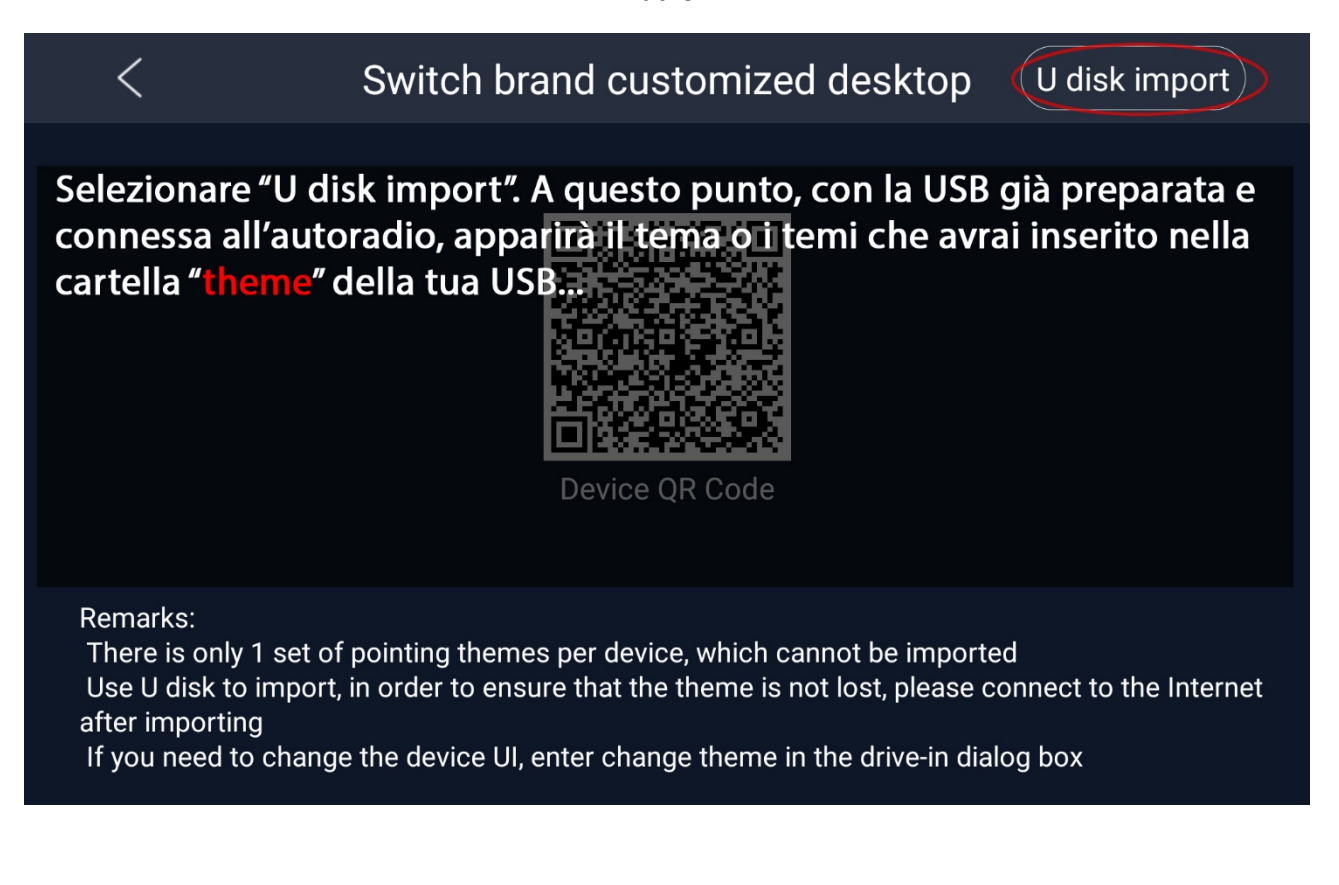

From here on, all the themes in the "theme" folders are listed, as specified above...

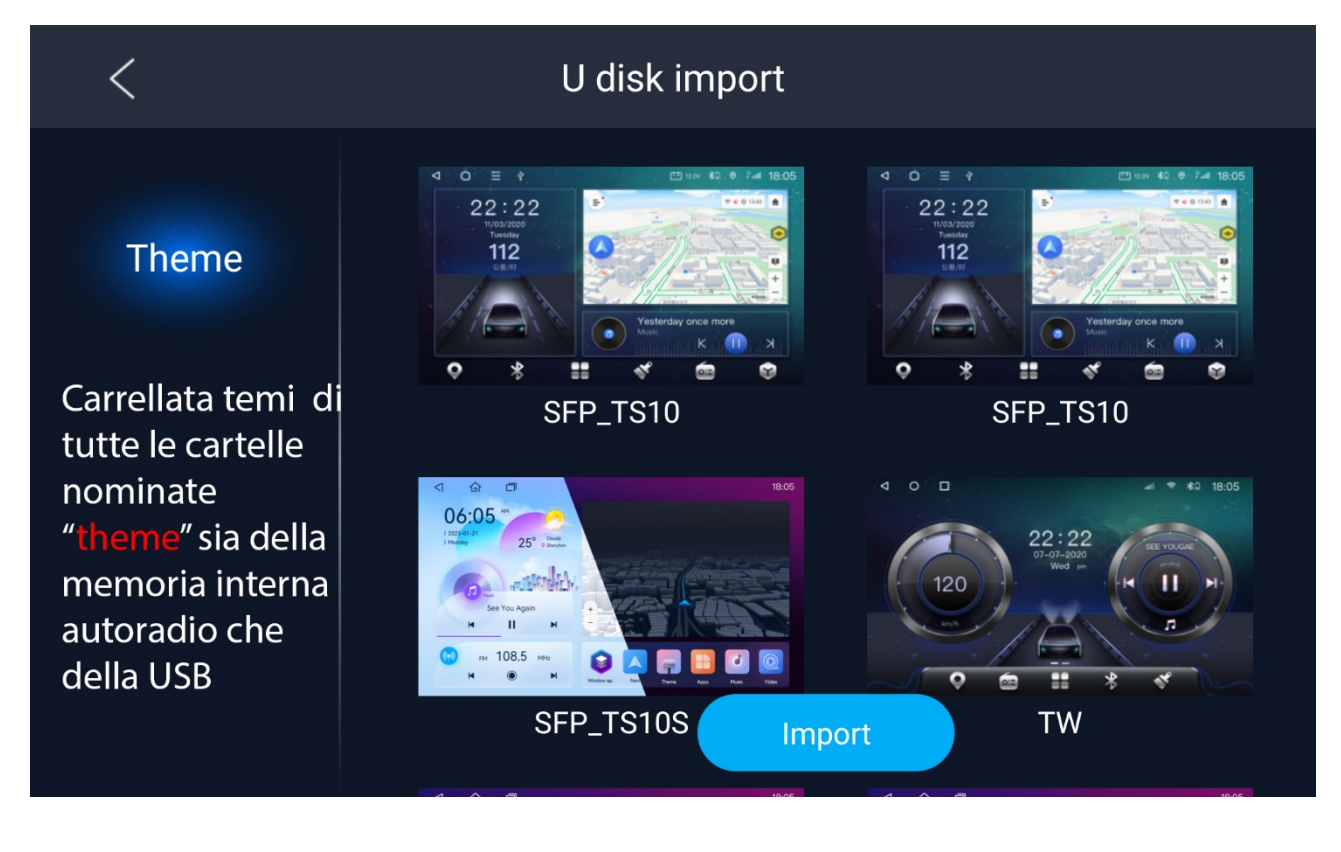

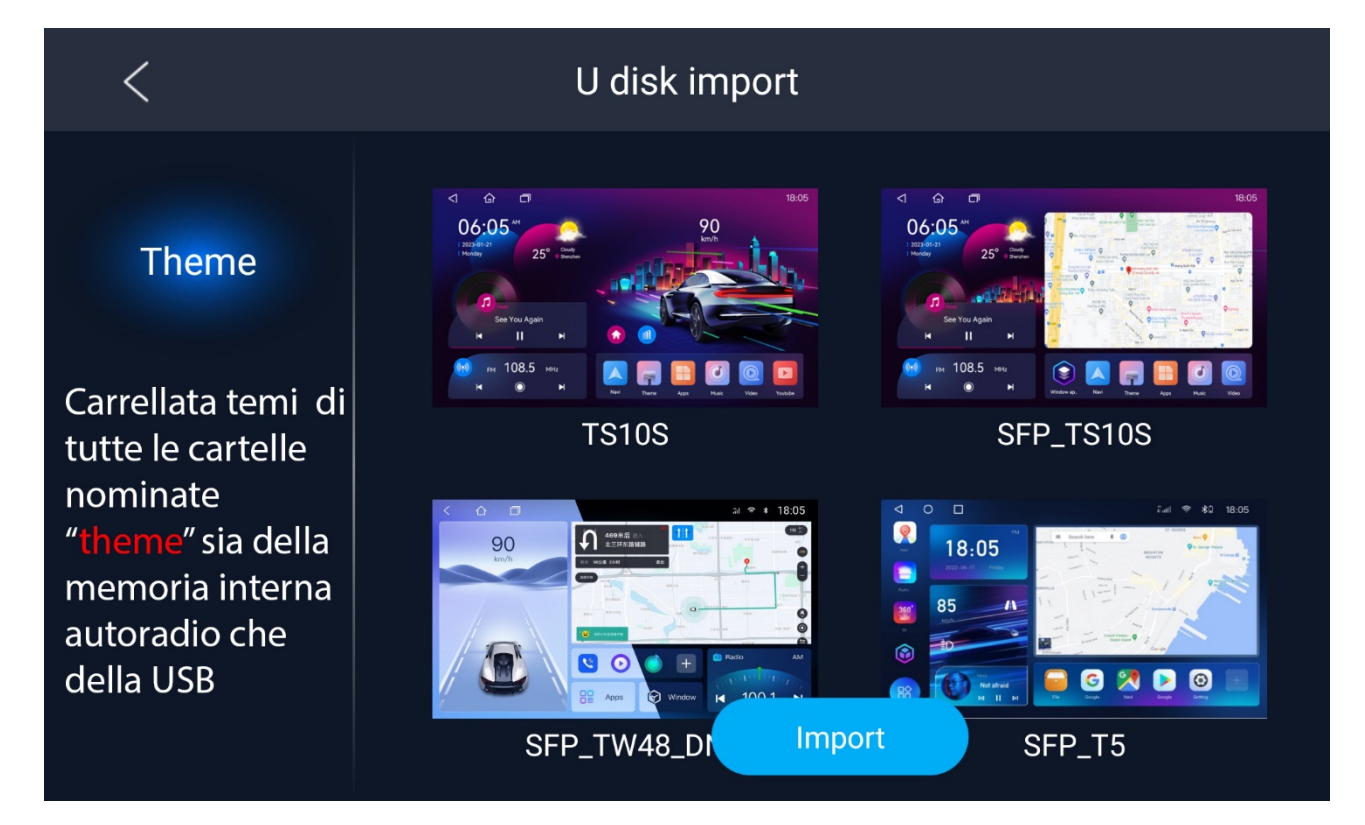

After choosing the desired theme, select it and press " Import " ....

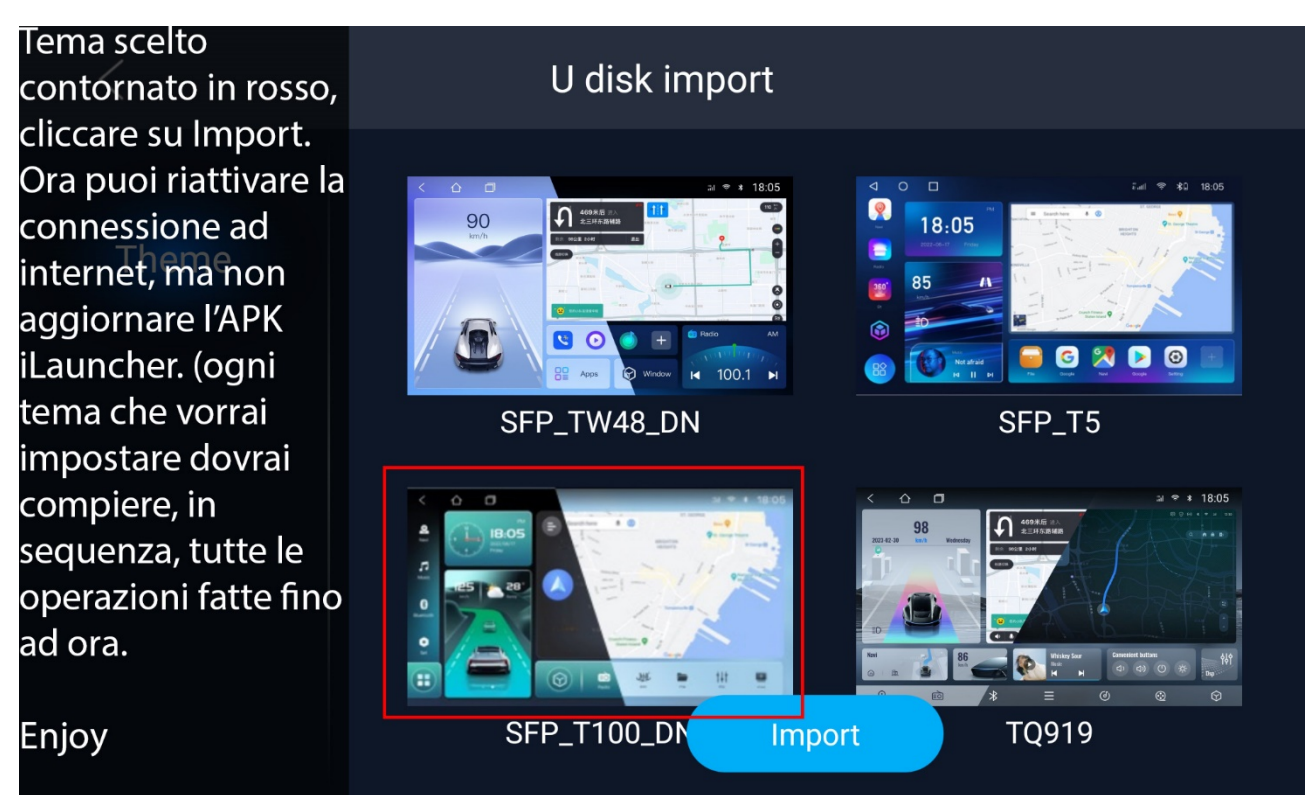

Enjoy the brand new beautiful theme you have chosen.

## Enjoy

| $\triangleleft$     |             | <u></u>                        |         |                    |                           |                   |             | * 0     | 17:08                   |
|---------------------|-------------|--------------------------------|---------|--------------------|---------------------------|-------------------|-------------|---------|-------------------------|
|                     | 9 6 3       | 17:08<br>2024/09/20<br>venerdi | Via Tor | nbelle Via         | SP46<br>a Bosco di Aselog | gna               | Via Giacomo | Leopard |                         |
| Musica<br>Bluetooth | O<br>km/ora | sconosciuto                    |         |                    | •                         |                   |             |         |                         |
| Tema                |             |                                | ▲ NO    | <b>J</b><br>Musica | Video                     | <b>↓↓↓</b><br>DSP | Google pla  | ay Im   | <b>O</b><br>npostazioni |
|                     |             |                                |         |                    |                           |                   |             |         |                         |

Edit : It is important to remember that the operations recorded in this "Tutor" were taken from a TS10 with firmware :

TS10.1.2\_20230526.160341\_WINDOW-THEME1